# GF500

# G-Net Sistem ARAÇ KAMERASI KULLANMA KILAVUZU

Read user manual carefully in order to protect the user's safety and ensure the accurate use of the product

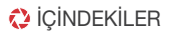

G-Net Sistem ARAÇ KAMERASI

# KULLANMADAN ÖNCE

| • | GÜVENLİ KUL | LANIM İÇİN UYARILAR | ······ C |
|---|-------------|---------------------|----------|
|---|-------------|---------------------|----------|

 HAFIZA KARTI İÇİN UYARILAR ...... 02

| 1. ÜRÜN ÖZELLİKLERİ | 03 |
|---------------------|----|
| 2. EKİPMAN          | 04 |
| 3. BÖLÜMLERİN ADI   | 05 |
|                     |    |

#### 4. ÖZELLİKLER ...... 07

5. KURULUM

# TEMEL İŞLEV

| 6. NASIL KULLANILIR             | 09 |
|---------------------------------|----|
| 7. HAFIZA KARTI VİDEO DOSYALARI | 29 |

# PC GÖRÜNTÜLEME ÖZELLİKLERİ

| 8. | BİLGİSAYAR GÖRÜNTÜLEYİCİ KURULUMU | 3 | 30 |
|----|-----------------------------------|---|----|
| 9. | PC GÖRÜNTÜLEYİCİ ÖZELLİKLERİ      | 3 | 32 |

# IOS VE ANDROID İLE WI-FI BAĞLANTISI

| 10. WI-FI BAĞLABNTISI YAPMADAN ÖNCE | 34 |
|-------------------------------------|----|
| 11. WI-FI BAĞLANTISI & ÖZELLİKLER   | 35 |

GARANTİ

Kontrol

- ▶ Tüm telif hakları GNET SYSTEM'e aittir.
- GNET SYSTEM'in izni olmadan yapılan tüm yasadışı işlemler (kopyalama, değişiklik, dağıtım) hakkında GNET SYSTEM hukuki yollara başvuracaktır.
- Darbelere karşı koruyun ve yabancı madde sokmayın.
- Video kalitesi ve GPS sinyali koyu renk filmli camdan etkilenebilir. Koyu renk filmli camda kullanmayın.
- Güvenli bir sürüş için sürüş esnasında kamerayı kontrol etmeyin.
- Eğer kamerayı uzun süre kullanmamışsanız daima zamanı kontrol edin.Kamera GPS bağlanmadan açılabilir.
- Araç uzun süre park durumunda doğrudan güneş ışınlarına maruz kaldıysa aracın içerisindeki sıcaklık yükselecektir. Bunun sonucunda hafiza kartı hata.
   verebilir ve kamera görüntüsü bozulabilir. Uzun süre kullanmadığınız durumlarda araç kamerası güç merkezinde güç kablosunu çıkarmanızı öneririz.
- Araç Kamerası dayanımını aşan yüksek sıcaklık ve nemden uzak tutun.
- Kameranın işlemlerini düzenli olarak kontrol edin.
- Sürüşe başlamadan önce, düzenli olarak LCD'de canlı fonksiyon aracılığıyla, arka kamera çalışmasını kontrol edin.
   Arka kamera arızalıysa, mavi ekran gösterilir ve sadece ön kamera kayıt yapar.

- Üsütüne yazma ve okunma özelliği olan hafıza kartlarının ömrü vardır ve sarf malzemesidir.
- Uyumsuzluk sorununu önlemek için lütfen orijinal Gnet hafiza kartını satın alın.
   Bellek kartının garantisi, yalnızca GNET SYSTEM tarafından belirlenmiş ve sağlanan orijinal bellek kartını kullanılması durumunda karşılanmaktadır.
- Kaza durumunda hafiza kartını Dash Cam'den çıkartılması önerilir.Sonra video verilerini bilgisayarınıza kaydedin.
   Zaman geçtikten sonra video verileri üzerine yazılır.Kaza videosunun silinmesi muhtemeldir.
- Kayıt LED'i kapatıldıktan sonra lütfen bellek kartını çıkardığınızdan emin olun.
   Video verileri zarar görebilir.Bellek kartının arzalı olmasına veya bellek kartının ömrünün kısalmasına sebep olabilir.
- Hafiza kartında kamera ile ilgili olmayan farklı veriler varsa, kamera otomatik olarak video verilerini sabit tutmak için farklı verileri siler. Hafiza kartını farklı amaçlar için kullanmayın.
- Hafza kartı aralıklı olarak formatlanma ihtiyacı duymaz ancak bakım için ayda bir kere formatlamanız önerilir.
   SD formatlayıcı programı aracılığıyla hafiza kartını biçimlendirmenizi veya kontrol etmenizi öneririz (www.sdcard.org).
- GNET orijinal hafıza kartını kullanmanızı öneririz. Diğer marka hafıza kartlarında Dash Cam ile uyum sorunu yaşanabilir. Desteklenen hafıza kartı Min: 4GB Max: 128GB.
- Hafza kartının ilk kullanımından sonra veya formattan sonra bellek kartı, JDR Dosya sistemini kopyalamak ve hafıza kartını incelemek için 3 dakika ile 5 dakika arasında bir bekleme modu olacaktır, bekleme modu ve biçimlendirilmesi sırasında bellek kartını kameradan çıkarmayın.

# 🛟 1. ÜRÜN ÖZELLİKLERİ

G-Net Sistem ARAÇ KAMERASI

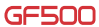

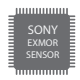

Sony EXMOR CMOS Sensörü Süper Net Görüntü Kalitesi

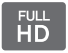

Ön / Arka : Full HD 1080p Uygun Video Kalitesi

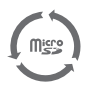

Hafiza Kartının Otomatik Kurtarma Sistemi Veri Hatası İçin Otomatik Kurtarma

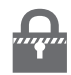

Güç Kesilmesi Durumunda Videoyu Güvende Tutma

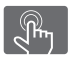

Kolay Kullanım İçin LCD Dokunmatik Ekran

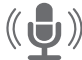

Sesli Rehber & Kayıt Desteği Dahili Mikrofon

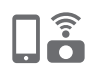

WI-FI Özelliği:IOS ya da Android Cihazınızla İletişim Kurar Video Kontrolü/Cihaza Video Kaydeder/Ayar Değiştirme/Son Yazılıma Yükseltme

İletişim Uzaklığı:3m~5m Bulunduğunuz alana bağlı olarak iletişim uzaklığı etkilenebilir.

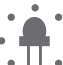

Akıllı Güvenlik Led ışığı Kayıt şekline bağlı olarak

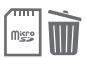

#### Formatlamam gerektirmeyen özellik

Periyodik olarak hafiza kartını formatlamaya ihtiyaç duyulmaz. Hafiza kartı Güvenlik sistemi

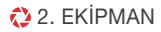

## · Temel Ekipmanlar

#### Opsiyonel ürünler ücretlidir

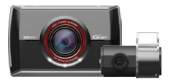

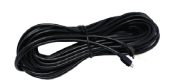

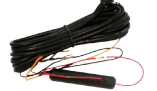

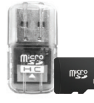

| <br>GI500 |
|-----------|
|           |

Ön Kamera/Arka Kamera (Askılıkları Dahil)

Arka Kamera Bağlantı Kablosu (Ön Kamera ile Arka Kamera arasındaki bağlantı)

Direkt Güç Kablosu

USB özellikli Micro SD kart cevirici

Kullanma Kilavuzu

## · İsteğe Bağlı Ürünler

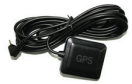

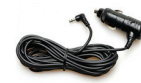

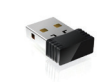

Harici GPS

Cigar Jack Güc Kablosu

WI-FI Dongle

- ※Ekipmanların fotoğrafları, kutudaki ekipman fotoğraflarına göre farklılık gösterebilir.
- % Özelikler ve ekipmanlar kaliteyi artırmak için önceden bildirimde bulunulmaksızın değiştirilebilir.
- % Gnet'in desteklediği GNET Orijnal Hafiza kartının kullanılması önerilir.

# 🛟 3. KAMERA BİLEŞENLERİNİN YERLERİ

G-Net Sistem ARAÇ KAMERASI

## · Ön Kamera

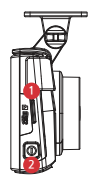

Micro SD Hafiza Kartı Yuvası
 Kapat-Aç Bölümü

- 3 Saniye boyunca güç butonuna basın → Kapatmak İçin
 - Kapattıktan sonra güç butonuna basın → Açmak İçin

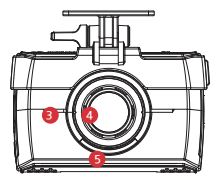

③ Hoparlör④ Kamera Lensi⑤ Güvenlik LED'i

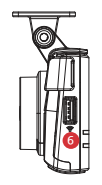

6 WI-FI USB

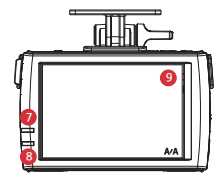

⑦ GPS LED'i
 ⑨ LCD EKRAN
 ⑧ Kayıt LED'i

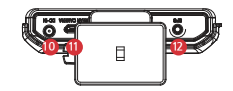

(i) Güç Girşi
 (i) Arka kamera bağlantı yuvası
 (i) Harici GPS bağlantı terminali

#### · Arka Kamera

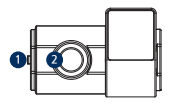

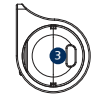

LED
 Kamera Lensi
 Ön kamera bağlantı terminali

| Görüntü Sensörü         | Full HD CMOS Sensör (Sony Exmor Resim Sensörü)                          |
|-------------------------|-------------------------------------------------------------------------|
| Ses Giriși              | Gömme Mikrofon                                                          |
| Video Sıkışıtıma        | H.264                                                                   |
| Ses Sıkıştırma          | ADPCM                                                                   |
| ÇÖZÜNÜRLÜK              | Ön Kamera Full HD(1920x1080)/ Arka Kamera Full HD(1920x1080)            |
| FPS                     | Ön Kamera : Max 30fps, Arka Kamera : Max 30fps                          |
| Wi-Fi                   | IOS ya da Android telefonunuz ile iletişim kurar. (3m~5m)               |
| G-Sensörü               | 3 Açılı İvme (3D,x,y,z) Harici Şokla Olay Kaydı                         |
| Sesli Rehber (Hoparlör) | Operasyonel durumu bildir / Sesli rehber                                |
| Harici GPS Sensörü      | Google Haritalar ile senkronize edilmiştir.Konumu ve hızı takip et.     |
| Lens Açısı              | 160°                                                                    |
| Görüntüleyici           | Windows XP/7/8/10, Support 32Bit / 64Bit, Supported over OSX 10.7 64Bit |
| Güç                     | DC 12V - 24V                                                            |
| Çalışma                 | -25°C ~ 80°C                                                            |
| Nem                     | 10~95%                                                                  |
| LCD                     | 480X320 IPS LCD Panel (Dokunmatik tipi)                                 |

\*Özellikler ve Ekipmanlar, kaliteyi arttırmak için önceden haber verilmeksizin değiştirilebilir.

#### · Kameranın kurulumu

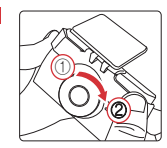

Ön kamerayı kutudaki brakete cama yapıştırmadan önce monte edin. Klik sesi gelene kadar kamerayı askılığa dikkatlice oturtun.

2 Hafıza kartını hafıza kartı yuvasına yerleştirin sonra askılık üzerindeki yapışkan bantı çıkartın.

3 Ön kamerayı ön cama yerleştirin ve doğru açıyı ayarlayın.

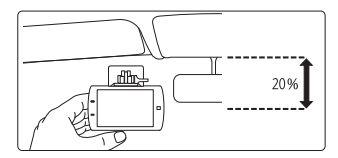

4 Doğrudan güç kablosunu araçtaki sigorta kutusuna bağlayın. Güç kablosunu ve arka kamera bağlanti kablosunu uygun slotlara bağlayın.

\* Direkt Güç Kablosunu Bağlama (3way wire)

#### 1. Kontak kapalı olsa bile sürekli kayıt.

Siyah kablo (toprak) : Araç kaportasına bağlanmalıdır.

San kablo (VCC) : Sigortanın kesintisiz güç kaynağını sigorta kutusuna bağlamalıdır. (Örn. Bagaj kapağı açma düğmesi ,acil durum ışığı,kapı kilidi)

Kırmızı kablo (ACC) : Kontak açıldığında gelen, sigortanın güç kaynağına bağlanmalıdır. Kontağı açtığınızda. (Öm. Çakmaklık kablosu , kapı camı sigortalar vs.)

#### 2. Kesintisiz kamera kaydı, sürekli kayıt istemiyorsanız. Kontağı kapattığınızda kapansın şeklinde isterseniz.

Siyah kablo (toprak) : Araç kaportasına bağlanmalıdır.

Sarı kabloyu (VCC) Kırmızı kabloyla (ACC) resimde gösterildiği gibi çevirerek birbirine bağlayın.

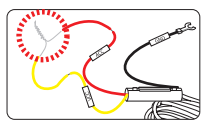

Çevrilmiş kablo, güç kaynağı olan sigortanın güç kaynağına bağlanmalıdır. Kontak açıldığında.(Öm. Çakmaklık kablosu , kapı camı sigortaları vs.)

# 5. KURULUM

#### · Kameranın kurulumu

Arka kameranın üzerinden yapıskan bantı çıkartın ve arka kameravi arka caminiza verlestirin.

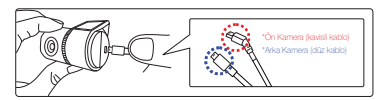

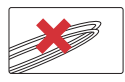

\*Uvari:Arka kamera bağlantı kablosunun tamamen sol resimde olduğu gibi kavisli olmasi durumunda. Video veri akısının kesintive uğramasına. neden olur.

6 Elektrik kablosunu ve arka kamera bağlantı kablosunu tavan cizgisine ve direğine sabitleyin.Nazikçe plastik bir spatula ile kapı fitil altlarına ve araç plastiğinin arkasına gizleyebilirsiniz.

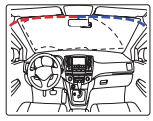

\* Dikkat: Az savida arac navigasvonu. GPS'in kesinti sinvali almasna neden olabilir. Güc kablosunu ve arka kamera bağlantı kablosunu bağlarken her kabloyu ters yöne bağlamanız önerilir. Örreğin, güç kabloşu sürüçü koltuğuna doğru, arka kamera bağlantı kablosu volcu

#### ※ Kameravi kurma konusunda dikkatli olun. Acele etmevin.

- Dash cam'i disarida kurmavin.
- Sürücünün görüsünü kapatabilecek sekilde Dash cam'i verlestirmevin.

#### · Bellek Kartını Takma

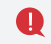

Hafiza kartını kullanmadan önce asağıda söylenenlere uymalısınız.

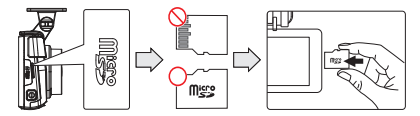

- Hafiza kartını yanlış yerleştirmeniz, kesinlikle kamera enerjideyken takmayınız. Kameranın video verilerini kaydetmemesine neden olur. Bu nedenle hafiza kartını kamera kapalıyken, doğru yerleştiriniz.
- Hafiza kartını ilk kullandığınızda veva formattan sonra, hafiza kartı JDR Dosva sistemini kopvalamak icin 3 dakika ~ 5 dakika bekleme modunda olacak ve hafiza kartını inceleyecektir.
- Sesli rehber "kayıt başlıyor" dediği zaman Dash Cam kayıda başlar.

## · NASIL KULLANILIR?

| Açık                  | - Açıldığı zaman tüm LED açık olmalıdır.                                                                                                    |
|-----------------------|----------------------------------------------------------------------------------------------------|
| Kapalı                | - Sesli rehber "kayıt başlıyor" dediği zaman Dash Cam kayıda başlar.                                                                                                    |
| Harici GPS            | - Harici GPS bağlı değilse GPS LED'i yanmaz                                                                                                    |
| Kullanıcı WI-FI Kaydı | - Wi-Fi düğmesine bastığırızda, Sesii rehber kapanır "Bekleme modu kaydı" çıkar.<br>2 dakika boyunca kablosuz bağlantı yoksa, Wifi kayıt modu otomatik olarak yeniden başlar |

#### · LCD Nasil kullanılır?

#### Ana Ekran

"Kayıt başlıyor" sesi geldiğinde kamera LCD ekranı aşağıdaki gibi gösterir.

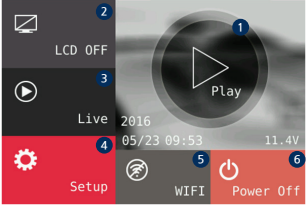

| 1 Oynatma                 | Kaydedilmiş video oynatılır.                                                                                                    |  |
|---------------------------|----------------------------------------------------------------------------------------------------|--|
| 2 LCD Kapalı              | Ekran kapandıktan sonra, LCD'nin herhangi bir yerden açılması için<br>LCD'ye dokunun.                                                                                     |  |
| <ol> <li>Canlı</li> </ol> | Eş zamanlı olarak videoyu izleyin.                                                                                                    |  |
| 4 Kurulum                 | Kamera yarları                                                                                                    |  |
| 6 Wi-Fi                   | Wi-Fi düğmesine bastığınızda, "Bekleme modu kaydı" sesli rehberi<br>çıkar. 2 dik için Wi-Fi bağlantısı yoksa.<br>Wi-Fi kayıt modu otomatik olarak serbest bırakılacaktır. |  |
| 🗭 🕨 Wi-Fi Da              | ongle monte edilmișse 🔅 🕬-Fi Dongle monte edilmemișse.                                                                                                    |  |
| 6 Güç Kapalı              | Sistemi kapat.                                                                                                    |  |

#### 1. Video oynat

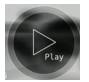

| Total    | Normal   | Event    |
|----------|----------|----------|
| Normal   | Impact   | Normal   |
| 16/05/23 | 16/05/23 | 16/05/23 |
| 09:53:48 | 09:53:30 | 09:53:28 |
| Normal   | Normal   | Normal   |
| 16/05/23 | 16/05/23 | 16/05/23 |
| 09:51:17 | 09:50:07 | 09:49:25 |
| ↑ <      | 001/090  | >        |

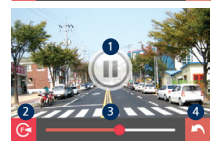

- 1 Oynat butonuna basıldığında kayıtlı video listesi görüntülenir.
- 2 Üst sekmeye dokunarak video türleri listesini (Normal ve Olay) olarak düzenleyebilirsiniz.
- 3 Kayıt edilmiş video dosyalarından birine dokunursanız video oynatılır.
- 4 Sola ve sağa dokunduğunda bir sonraki video listesi sayfasına veya önceki video listesi sayfasına gider.
- 5 İstediğinize dokunduğunuzda, kamera kaydedilen videoyu solda resim olarak gösterir.

| 0 | Oynat – Durdur                                 |
|---|------------------------------------------------|
| 2 | Video görüntüsünü değiştir.(Ön-Arka)           |
| 3 | Tekrar oynatma sütunu                          |
| 4 | Kayıtlı video dosyalarının listesine geri dön. |

| Total    | Normal   | Event    |
|----------|----------|----------|
| Normal   | Impact   | Normal   |
| 16/05/23 | 16/05/23 | 16/05/23 |
| 09:53:48 | 09:53:30 | 09:53:28 |
| Normal   | Normal   | Normal   |
| 16/05/23 | 16/05/23 | 16/05/23 |
| 09:51:17 | 09:50:07 | 09:49:25 |
| 🕥 <      | 001/090  | > 💽      |

6 Ana ekrana veya geri simgesine dokunduğunuzda Başlangıç ekranına gidilir.

#### **% BÜYÜTME**

Böyle bir durumda, videoda tam olarak belirli bir bölümü kontrol edin. Dokunmaya duyarlı istediğiniz parçayı istediğiniz yerde tutun. Belli bir bölümün genişlemesini gösterir.

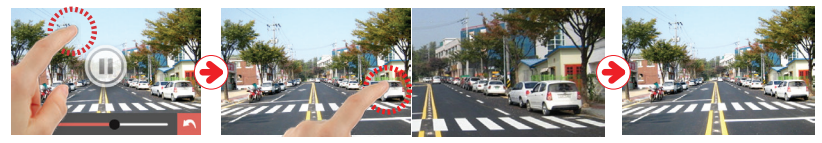

- 1 Videoyu oynattıktan sonra, işlev simgesi dışındaki herhangi bir yere dokunun. İşlev simgesi kaybolacaktır.
- 2 İstediğiniz bölüme basılı tuttuğunuzda görüntü büyüyecektir.
- 3 Videoyu büyüt, simgesine dokunarak arka plana döndüğünüzde normal video boyutuna döner.

#### · LCD Nasıl kullanılır?

#### 2, KURULUM

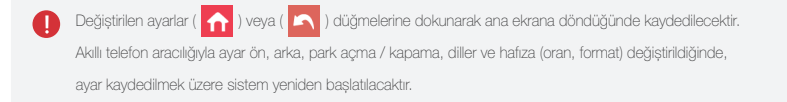

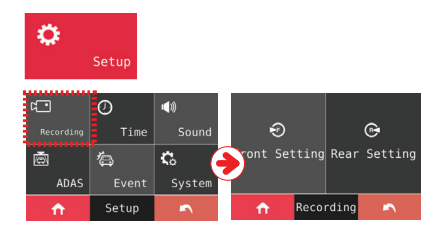

- 1 Kurulum düğmesine dokunarak kurulum ekranını hareket ettirme olanağı.
- Kurulum ekranında ön, arka düğmeye dokunarak parlaklık, çözünürlük, olay (FPS), normal (FPS) ayarlayabilir.

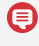

GF500'ün varsayılan çözünürlüğü : 1080p (Ön) ve 1080p (Arka)

## · LCD Kurulumu nasil vapilir?

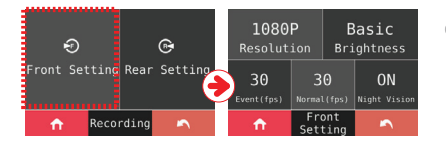

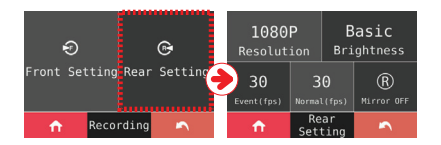

- (1) Ön avara dokunduktan sonra çözünürlük, parlaklık, olay (FPS), normal (FPS), gece görüsünü ayarlayabilir.
- \* Gece Görüsü Gece Görüsünün açık olduğu durumlarda gece sürüslerinde kamera daha parlaktır
- ② Ekran Tersi Arka ekran sola ve sača ters cevrilir

\* FPS normal FPS'den daha büyük olayını uygulamayın.

Yukarıdaki sekli ayarlarsanız, pop-up mesajı izleyeceksiniz.

Ön ve Arka FPS'ler aynı olduğu için ( 🏠 ) veya ( 🛌 )

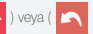

düğmesine dokunduğunuzda.

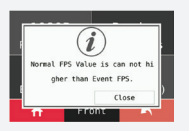

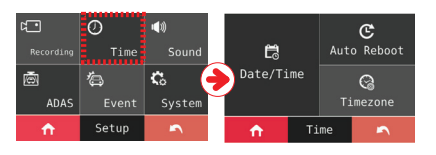

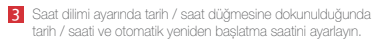

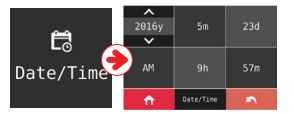

 Ok ekranda tek dokunuşla gösterilir, oka dokunduğunuzda tarih / saati ayarlayabilirsiniz.

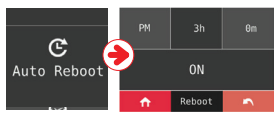

(2) Yeniden başlat düğmesine dokunduğunuzda yeniden başlatmayı AÇIK / KAPALI yapabilir, yeniden başlatma zamanını belirleyebilirsiniz.

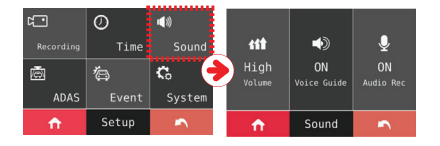

4 3 Ses ayarlarından "Ses" butonuna dokunduğunuzda ses kayıdını, sesli rehberi ve ses yüksekliğini ayarlayabilirsiniz.

G-Net Sistem ARAÇ KAMERASI

#### · LCD Kurulumu nasıl yapılır?

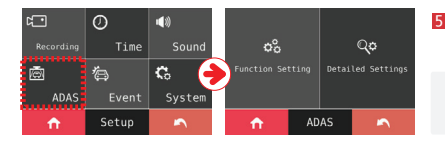

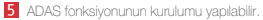

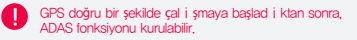

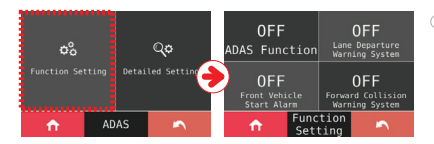

 ADAS Ayarı - ADAS ayarını AÇIK / KAPALI düğmesine dokunarak açabilir veya kapatabilirsiniz. Aynca, FVSA, FCWS ve LDWS, her bir fonksiyon ayrı ayrı açılabilir.

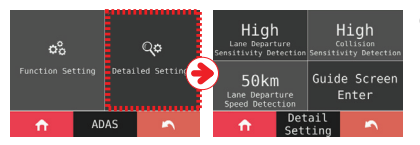

② Gelişmiş Ayar - Bu ayarda LDWS hassasiyeti ve FCWS hassasiyeti 3 adım ile DÜŞÜK, ORTA, YÜKSEK olarak ayarlanabilir. Araba hız kendi ayarından fazla olduğunda 50km / 60km / 70km ayarlanabilen LDWS fonksiyonu alam verir.

#### · ADAS Fonksiyonu

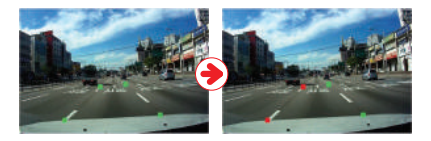

1. LDWS : Arabanın seritten cıktığını belirten avar.

Serit doğru sekilde algılanırsa yesil serit gösterilir. Arac seritten ayrılırken gösterge rengi alarm ile kırmızı veya sarıya dönüsecektir. Hız avarı asınca alqılama alarmı ses cıkartır.

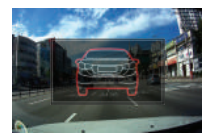

2. FVSA : Öndeki arabanın yola çıktığını belirten ayar.

Duran öndeki araba 2 metreden uzaklastiğında, kamera alarmı ekranda simgesi ile gösterilir.

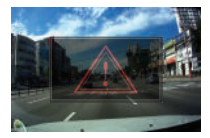

3. FCWS : Sürücünün ön arabava cok vaklastiğini belirten avar.

Sürücü ön arabaya çok yaklaştığında ve mesafe azaldığında alarm LCD ekranında simge ile gösterilir.

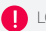

LCD canlı mod olarak ödeme yaparken FVSA ve FCWS simgesi gösterilebilir.

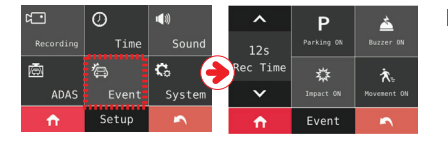

| <del>ر</del> ے | Ø          | <b>■</b> (1) | ~        | G      | (i)      |
|----------------|------------|--------------|----------|--------|----------|
|                | Time       | Sound        | Sensing  | LBP    | Version  |
| ē              | <b>'</b> a | G 🔒          | D        | G.     |          |
| ADAS           | Event      | System       | Memory   | LCD    | GINET    |
| <b>↑</b>       | Setup      | ~            | <b>↑</b> | System | <b>~</b> |

Ayar menüsündeki olay düğmesine dokunduktan sonra, zil, park etme, darbe, hareket ve kayıt süresi ayarlanabilir. Ve zil sesi, park etme, çarpma, hareket dokuma ile açılabilir / kapanabilir, kayıt süresi ok tuşlaryla kullanıcı dokunulduğunda okun gösterileceği şekilde ayarlanabilir.

Kurulum menüsünde sistem butonuna dokunduktan sonra hareket, araç aküsünün boşalmasını önleyen LBP, zamanlayıcı, dil, bellek, LCD ayar ve sürüm bilgilerini ayarlayabilme.

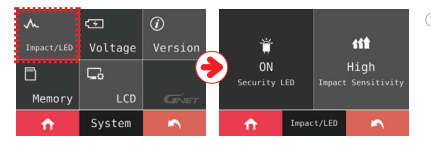

(1) Darbe/LED - Güvenlik LED'ini açma / kapama ve darbe duyarlılığını ayarlama.

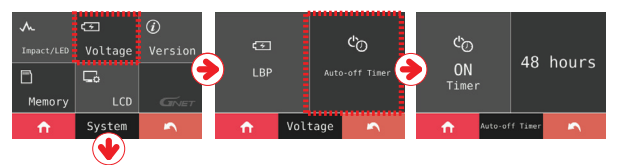

②-1 Otomatik Kapatma Zamanlayıcısı-Kontak kapatıldığında otomatik kapanma süresini (3 ~ 48 saat) ayarlayabilir.

\* 2 Kablo ile bağlantı desteklenmemektedir.

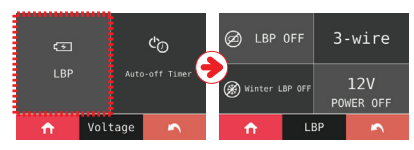

(2)-2 LBP-LBP açılıp kapanabilir, LBP ayarında 2 tel / 3 kablolu bağlantı ve voltaj seçmeniz gerekir.

|           |      | Voltage (V) |      |    |
|-----------|------|-------------|------|----|
| Power Off | 11,3 | 11,5        | 11,8 | 12 |

- 2 kablo : VOC ve ACC'yi birbirine bağlayan kutu.

- 3 kablo : VOC ve ACC'yi ayrı ayrı bağlayan kutu.

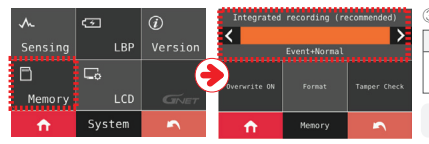

(3) Hafiza - Etkinlik ve Normal kayıtların saklama oranını ayarlama.

| Entegre kayıt (Önerilen)  | Ayrık Kaydetme                              |  |
|---------------------------|---------------------------------------------|--|
| Normal kayıt ve olay      | Normal kayıt ve olay kaydı, bölünmüş        |  |
| kaydı sırayla kaydedilir. | bellek alanı olarak ayrıca kaydedilecektir. |  |

Bellek ayarını kaydettikten sonra SD karttaki kaydedilmiş videolar silinir.

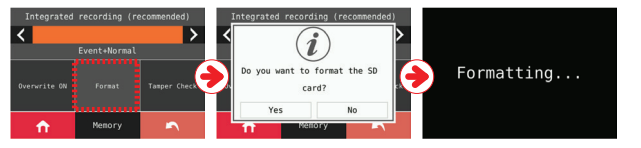

#### \* FORMAT

"Format" düğmesine dokunduğunuzda format işlevi etkinleştirilir. Format tamamlandıktan sonra sistem yeniden başlatılacaktır.

#### \* MÜDAHALE KONTBOLÜ

TAMPER CHECK düğmesine dokunulduğunda kontrol baslayacaktır.

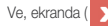

Ve, ekranda ( X) düğmesi olduğunda sistem yeniden başlatılacaktır.

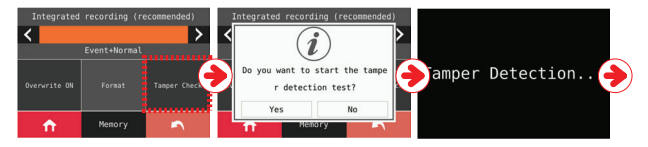

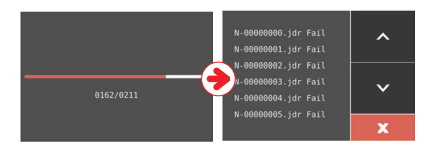

#### \* Müdahale kontrolünün sonucunu kontrol etme

Bellek kartını Aygıt'dan çıkardıktan sonra Bellek Kartı Okuyucuyu takın. Ve "Yapılandırma" klasörünü açın.

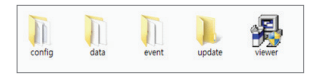

2 "Yapılandırma" klasöründeki "Tamper.txt" dosyasını açın.

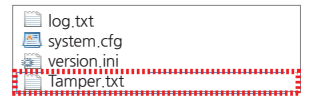

3 Dosya açıldığında günlük kaydı kontrol edebilirsiniz.

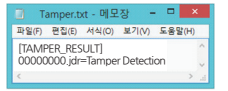

- Müdahale kontrolünden başarılı olanlar, tamper.txt dosyası bu dosyada herhangi bir bildirim olmasa bile yapılacaktır.
- Müdahale testi orijinal hafiza kartındaki kopyalanan tarihle yapılmışsa, orijinal hafiza kartındaki tarih silindiğinden test döğru şekilde çalışmıyor demektir. Bu yüzden, önce hafiza kartındaki videoları kontrol edin ve daha sonra müdahale kontrolimü test edin.

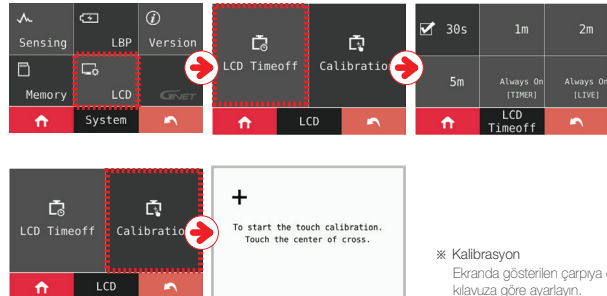

- (4) LCD LCD Zamanını Ayarlama ve Kalibrasyon
- \* ZAMANLAYICI KAPALI

Kullanıcı kapanma süresini kontrol edebilir. Saatin kapatılmasından sonra, LCD, kullanıcı ayarına göre otomatik olarak kapanır.

※ Daima Açık (Zamanlayıcı) / Daima Açık (Canlı)

Ayarlar yapılırsa, ekran herhangi bir işlem yapılmadan 1 dakika sonra kullanıcının ayarladığı ayara değiştirilir.

Ekranda gösterilen çarpıya dokunarak dokunmatik ekranın kalibrasyonunu kılavuza göre ayarlayın.

(5) VERSİYON - Yazılımın güncel sürümünü kontrol edebilir.

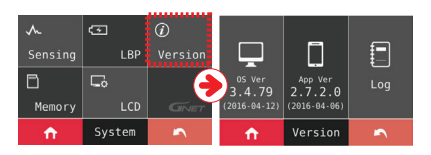

3. CANLI VIDEO

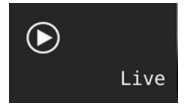

1 "Canlı" düğmesine dokunduğunuzda gerçek zamanlı video oynatılır.

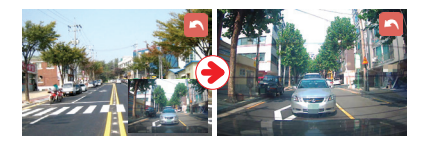

2 Kullanıcılar ekranda oynatilan videoya dokunursa, Ön ve Arka ekran değişir.

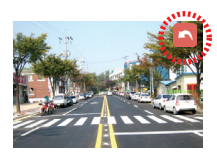

3 Geri) düğmesi dokunmadan veya çalıştırmadan 5 saniye sonra kaybolur. Kullanıcılar ekrana dokunursa, (geri) düğmesi görünür ve ana ekrana dönebilir.

# · Kayıt Türü

| NORMAL KAYIT    | - Otomatik olarak normal kayıt başlatıldı.<br>- Güvenlik LED'i her 2 saniyede bir yanıp sönecektir.                                                                                                    |
|-----------------|----------------------------------------------------------------------------------------------------|
| DARBE KAYDI     | <ul> <li>Cihaz üzerinde bir etkisi varsa, SD karttaki olay klasöründe kayıtlı olay kaydı olduğunda kayıt<br/>LED'si boş birakılacaktır.</li> <li>Olay kaydı otomatik olarak sürekli kayıt olarak değiştirilecektir.</li> </ul>                                                                                                    |
| PARK ETME KAYDI | <ul> <li>Park etme modu ayarında Acc. serbest biraklıdlıktan sonra Park modu 10 saniye içinde<br/>(3 kablo) çalıştırılacaktır.</li> <li>Aracın 10 dakika boyunca daha fazla hareket etmemesi veya voltajın 2 dakika boyunca<br/>0.5 ~ 1.0 V altında olması durumunda, park etme modu çalıştırılacaktır. (2 kablo)</li> <li>Kayıt süresi, 10 FPS ile kayıtın süresi uzatılır.</li> <li>Güvenlik LED'i her 10 dakikada bir yanıp söner.</li> <li>Acc açıldıktan sonra mod sürekli kayıt yapar. (3 kablo)</li> <li>Cihaz üzerine bir darbe almışsa veya voltaj 1.0V'ın üzerinde ise, kayıt modu sürekli kayıt<br/>yapar. (2 kablo)</li> </ul> |
| HAREKET KAYDI   | <ul> <li>Cihaz park etme modundayken, cihaz hareket ettirme hareketi olarak 3m içinde aracın etrafındaki<br/>herhangi bir hareketi kaydeder.</li> <li>Güvenlik LED'i hızlıca yanıp sönecektir.</li> <li>Hareket kaydi otomatlik olarak park etme modu ile değişecektir.</li> </ul>                                                                                                    |

## · Sesli Yönlendirme

| İçindekiler              | Sesli Rehber                                                            |
|--------------------------|-------------------------------------------------------------------------|
| Normal Kayıt             | Kayda başla.                                                            |
| Sistem Kapalı            | Sistem kapaniyor                                                        |
| Zaten Kayıtlı            | Akilli telefon zaten kayıtlı.                                           |
| Şarj Kapalı              | Aracın aküsünü korumak için sistemi kapatın.                            |
| Kayıt hatası             | Videoya girilemiyor.                                                    |
| Kayıt Devre Dışı         | Kayıt için bekleme modu serbest bırakıldı.                              |
| Kaydı Etkinleştir        | Kayıt için bekleme modu.                                                |
| Yazılım geçersiz         | Program dosyası bozuk ve yüklenemiyor.                                  |
| Yazılım Güncellemesi     | Programı yüklerken gücü kapatmayın.                                     |
| Ön yakalama hatası       | Ön kamera videosuna girilemiyor.                                        |
| GPS Bağlantısı           | GPS bağlandı.                                                           |
| Kapasite Doldu           | Kayıt yeterince mevcut değil lütfen üzerine yazma ayarını kontrol edin. |
| Wi-Fi Bağlantısı         | Kullanıcılar bağlandı.                                                  |
| Wi-Fi Bağlantısı Kesildi | Kullanıcı erişimi kesildi.                                              |
| Kullanıcı Erişimi Doldu  | Erişim kullanıcıları aştıysa erişilemezler.                             |
| Wi-Fi Dongle'ı Yok       | Wi-Fi Dongle'ı yok.                                                     |
| Kayıt Durdu              | Kullanıcı arama işlemi başlar, kayıt duraklatılır.                      |

## · Sesli Yönlendirme

| İçindekiler                     | Sesli Rehber                                       |
|---------------------------------|----------------------------------------------------|
| Wi-Fi Fonksiyonu Başladı        | Wi-Fi bağlandı.                                    |
| Wi-Fi Fonksiyonu Durdu          | Wi-Fi kapandi.                                     |
| Wi-Fi Fonksiyonu Başarısız Oldu | Bu Wi-Fi modülü desteklenmiyor.                    |
| Park Modu Kaydı Başlat          | Kayıtlar park etme modunda.                        |
| Olay Kayıt Alarmı               | Darbe olayı park sırasında oluştu.                 |
| Park modu serbest birakildi     | Kaydı başlatmak için sürüş modu. Güvenli sürüşler. |
| Olay kaydetme Alarmı            | Darbe olayı park sırasında oluştu.                 |
| Park modu serbest birakıldı     | Kaydı başlatmak için sürüş modu. Güvenli sürüşler  |
| Arka Kamera Bağlı               | Arka kamera bağlandı.                              |
| Arka Kamera Bağlantısı Kesildi  | Arka kamera bağlantısı kesildi.                    |
| Arka Kamera Geçersiz            | Arka kamera geçersiz.                              |
| Arka Kamera Yakalama Hatası     | Arka kamera görüntüleme videosuna girilemiyor.     |
| Ses Kaydı Kapalı                | Ses kaydini durdur.                                |
| Ses Kaydı Açık                  | Ses kaydini başlat.                                |
| Yeniden Başlat                  | Kaydı yeniden başlat.                              |
| Kayıt Başlat                    | Kaydı başlat.                                      |
| Kayıt Tamamlandı                | Kaydi tamamla.                                     |

## · Sesli Yönlendirme

| İçindekiler                    | Sesli Rehber                                                                                               |
|--------------------------------|----------------------------------------------------------------------------------------------------|
| Akıllı Telefon ile Wi-Fi Kaydı | Akıllı telefonu kaydetmek için Wi-Fi butonuna basın.                                                       |
| Hafiza Karti Hasari            | Hasarlı hafıza kartı nedeniyle yeniden başlatın.<br>Bu olay devam ederse lütfen hafıza kartını değiştirin. |
| Hafiza Kartı Formatı           | Hafiza kartı formatlanıyor.Lütfen bekleyin.                                                                |
| Hafiza Kartı Geçersiz          | Hafiza kartı hasarlı kayıt yapılamıyor.                                                                    |
| Hafiza Kartı Yok               | Hafiza kartı yok.                                                                                          |
| Ayar Değişikliği               | Ayar değiştirildi ve yeniden başlatıldı.                                                                   |
| Sesli Rehber Kapalı            | Sesii rehberi kapat.                                                                                       |
| Sesli Rehber Açık              | Sesli rehber başlıyor.                                                                                     |
| Sistem Kapalı                  | Sistemi kapat.                                                                                             |
| LBP ayan                       | Aracın bataryasını korumak için sistemi yeniden başlat.                                                    |
| Müdahale kontrolü başarısız    | Veri doğrulama başarısız oldu.                                                                             |
| Müdahale kontrolü başlat       | Veri doğrulamayı başlat.                                                                                   |
| Müdahale kontrolü              | Veri doğrulaması onaylandı.                                                                                |
| Sürüm yüklenemedi              | Erişilen izleyici programı daha düşük bir sürümüdür. Lütfen görüntüleyici programını güncelleyin.          |

G-Net Sistem ARAÇ KAMERASI

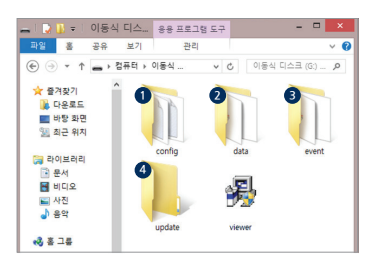

- 1 Cihaz kapatıldıktan sonra hafıza kartını çıkartınız
- 2 Hafiza kartıyla bağlantiiçin , PC'nin özel SD okuyucu kullanması gerekir.
- 3 "Bilgisayarım" bölümünde çıkarılabilir diski seçin.
  - SD kart üzerinde 'event' olay klasörüne %10 yer ayrılmıştır. Bu ayarı gösterici program üzerinden bilgisayarda değiştirebilirsiniz.

Çıkarmayın ve formatlamayın
 Dosvavı PC've vedeklemeniz gerekivor.

| 1 Yapılandırma (Sistemi yönetme)                      | <ul> <li>Log.bt : Cihazın açıklamasını günlük dosyası olarak kaydeder.</li> <li>Version.ini : Aygıtın sürüm bilgisini kaydetme.</li> </ul> |
|-------------------------------------------------------|----------------------------------------------------------------------------------------------------|
| <ol> <li>Zaman (Sürekli kayıt)</li> </ol>             | - Kayıt dosyaları bulunur. Dosya listesi numaraları, SD kart kapasitesine bağlı olarak farklıdır.                                          |
| <ol> <li>Olay (Olay kaydı)</li> </ol>                 | - Olay verileri (darbe, park etme, hareket) bulunur.                                                                                       |
| <ul> <li>Güncelleme (Yazılım güncellemesi)</li> </ul> | - Güncelleme dosyası bu klasörde bulunur, yeni very varsa güncellenme başlayacaktır.                                                       |

0

\* Kayıt zamanı (Varsayılan: Ön/Arka 30fps) : 8GB(90dk), 16GB(3saat), 32GB(6saat), 64GB(12saat), 128GB(24saat)

G-Net Sistem ARAÇ KAMERASI

GF500

Full HD çözünürlüğünü oynatmak için PC'nin özellikleri CPU-Dual 2.0G, RAM -2G, VGA-256M'nin üzerinde olmalıdır. Eğer PC'nin özellikleri standarttan düşükse, 'Oynatma yok' veya 'bağlantıyı kes' mesajı alabilirsiniz.

- 1 İlk kullanımda veya hafiza kartı formatlanırken izleyici programı yoktur.
- 2 Bellek kartını taktıktan sonra ürünü güç kaynağına bağlayın
- Kapasiteye bağlı olarak, kayıt süresi farklı olacaktır. lik kullarımda dosya sistemini başlatmak ve oluşturmak için 3 ila 5 dakika sürebilir (Başlatma sırasında tüm LED titreşir, bitlikten sonra kayıt başlatildiğinda REG açık olur), bu nedenle gücü kapatmayın.

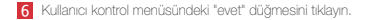

| •   | 사용자 계정 컨트롤 🔛                                            |
|-----|---------------------------------------------------------|
| ۲   | 게시자를 알 수 없는 다음 프로그램이 이 컴퓨터를 변<br>경찰 수 있도록 허용하시겠습니까?     |
|     | 프로그램 이를: viewer.foxe<br>게시자: 알 수 없을<br>파일 칭뷴: 네트워크 드라이프 |
| ۍ ا | 아세환 정보 프시(D) 에(Y) 아니요(N)                                |
|     | <u>알림이 표시될 때 변경</u>                                     |

#### 4 Hafiza kartını bilgisayara takın.

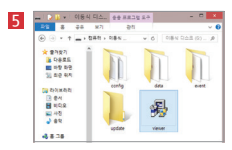

Resimde gösterildiği gibi GNET görüntüleyici programını yüklemek için hafıza kartındaki "Viewer.exe" dosyasına çift tıklayın.

#### 7 Kurulumu seçtikten sonra "İleri" düğmesini tiklayın.

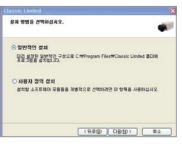

# 8. PC Görüntüleyici Kurulumu

G-Net Sistem ARAÇ KAMERASI GF500

8 Gösterilen resimde olduğu gibi internet durumu varsa onay penceresi açılır. İnternet bağlantısı yoksa, Gnet görüntüleyici programı doğrudan yürütülecektir.

| 최신 꿈웨어               |       |
|----------------------|-------|
| 2012-11-5(3.2.3,10)  |       |
|                      | 업그레이드 |
| 최신 뷰어                |       |
| 2013-02-07/3.0.1.11) |       |
|                      | 업그레이드 |
| 201 10               | •     |

- 9 Görüntüleme programını başlatmak için "görüntüyü yürüt" düğmesine basın.
- Yükleme tamamlandığında, program otomatik olarak çalışır ve bilgisayarınızda Gnet ikonu çıkar.

| NOT A TOAT OWN       | GNET                                                                                               |
|----------------------|----------------------------------------------------------------------------------------------------|
|                      |                                                                                                    |
| 1                    |                                                                                                    |
|                      | #1707 - #.#. 41 70<br>#1707 - #.#. 811<br>#1707 - #.#. 815<br>#1708 - #.#. 815<br>#1707 - 4.#. 815 |
|                      | MANDE IN IS AN AT                                                                                  |
|                      | 0 7                                                                                                |
|                      | ° 1/                                                                                               |
| Volume Volume 2/04/2 | 1/                                                                                                 |
| <u> </u>             |                                                                                                    |
|                      | 11                                                                                                 |

Dosyayı açın - presimde gösterildiği gibi klasör penceresine göz atmak için görüntüleyicideki simgeyi tiklayın. Çıkarılabilir diski seçin, "OK" düğmesine basın.

| 플더 찾아보기              | ×        |
|----------------------|----------|
| 데이터 물다 선택            |          |
| > 調 2:0(M.2)2)       | ^        |
| > 🧸 qateam           |          |
| > 🔧 8 28             |          |
| * (* GRO             |          |
| > 🛄 토철 디스코 (C)       |          |
| > Ca PRESARD, RP (E) |          |
| > DVD RW 도타이브 (F)    |          |
| 이름식 디스크 (0)          |          |
| a config             |          |
| dista                |          |
| a event              |          |
| 🌲 update             | ~        |
|                      |          |
| RD                   | <b>1</b> |
|                      |          |

# 9. PC Görüntüleme Özelliği

#### Menü

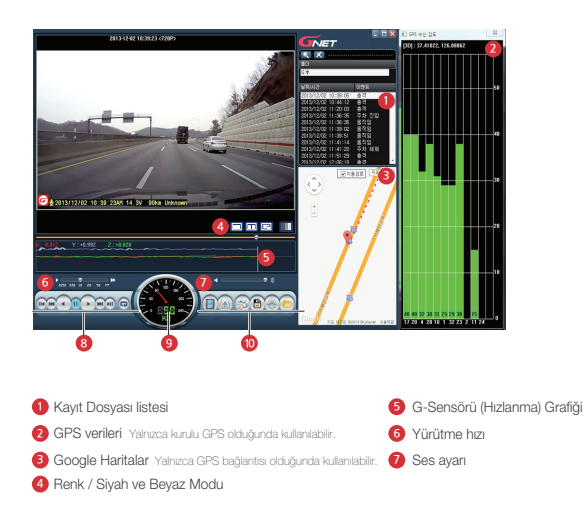

| 8 Kayıt seyretme |                          |  |  |  |
|------------------|--------------------------|--|--|--|
|                  | Geri Oynat, Normal Oynat |  |  |  |
|                  | Duraklatma               |  |  |  |
| 0                | Olayı tekrar oynat       |  |  |  |
|                  | 1 Çerçeve Oynat          |  |  |  |
|                  | Tekrarı Geç              |  |  |  |

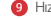

9 Hız ölçer Yalnızca GPS kurulu olduğunda kullanılabilir.

10 Video Kontrolü

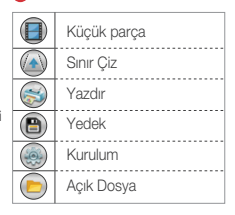

#### • Menü

\*G-sensörü verileri nasıl kontrol edilir?

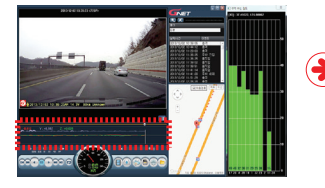

#### <G-sensor data zoom in>

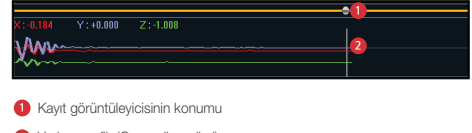

Veri ve grafik (G-sensör verileri)

▶ Video oynatılırken X ekseni (yön), Y ekseni (sol ve sağ), Z ekseni (yükseklik) G sensörü tarihini kontrol edebilirsiniz.

#### ·Akıllı telefon bağlanmadan önce alınması gereken önlemler.

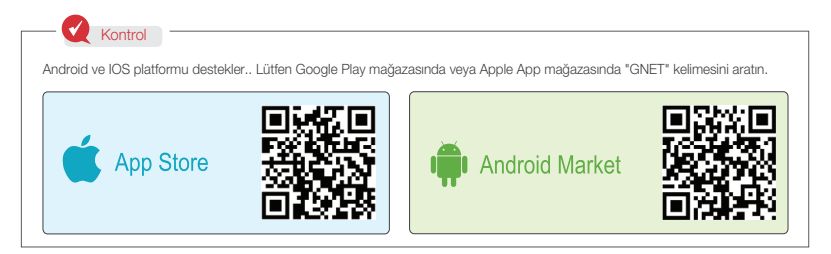

- Akıllı cihazın özelliklerine bağlı olarak Wi-Fi üzerinden eş zamanlı kayıt ve oynatma işlemi, gecikmeli gelebilir.
- Ürüne sürüş sırasında dokunmak kazalara sebep olabilir.Lütfen ürünü araç güvenli bir yerde park halindeyken ayarlayın.

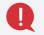

#### \* Wi-Fi USB Dongle'ı isteğe bağlı bir üründür.

- ▶ Wi-Fi USB Modülü satın alma Not: Yalnızca RealTek 8188CUS (RTL 8188CUS, RTL 8188EU) çipini kullanın.
- Wi-Fi USB Modülü Bağlantı Notu: Wi-Fi USB modülünü kamera kapalıyken bağlayın. Başka türlü bağlantı Wi-Fi modülünde hasarlara yol açabilir.

#### · Nasıl bağlanır? - Android

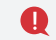

Ana ekran olduğunda akıllı telefona bağlanın veya stabilize etmek için LCD'yi kapatın.

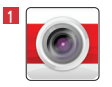

Yüklemeden sonra GNET uygulaması simgesini akıllı cihazda tıklayınız.

2 GNET uygulamasının ekranı, yatay modda bilgi penceresi, resim olarak ilk kullanımda kayda rehberlik edecek şekilde görünür.

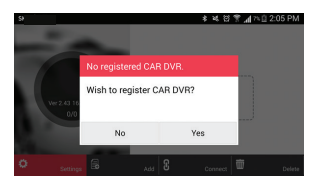

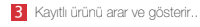

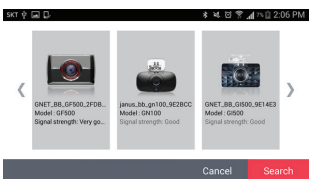

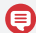

Kayıtlı ürünleri seçmeden önce, Wifi düğmesine dokunarak lütfen bekleme modunu koruyun.

G-Net Sistem ARAÇ KAMERASI

· Nasıl bağlanır? - Android

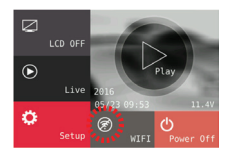

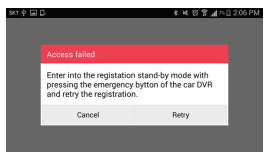

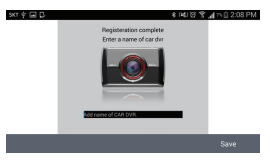

4 Ürünün Wi-Fi kayıt düğmesine basın, "Kayıt için Stand-by modu" sesli yönlendirme olacaktır ve listedeki ürünü kaydetmek istediğinizi "Ara" düğmesine dokunarak seçin.

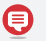

 Tanım bekleme modu için 2 dakika. Bekleme modunu tamamladıysanız, ses kaydı "Kayıt serbest bırakılması için bekleme modu" diyecektir.

5 Tanımlama yapılmadığı veya bekleme modunda bağlantının başarısız olması durumunda. Sesil yönlendirme görüntülenir, kayıt modunu tekrar etkinleştirmek için lütten WI-Fi düğmesine basın.

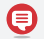

- Yeniden tanımlama olması durumunda akıllı cihazı hatırlar.

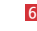

6 Tanım işlemi sağ resimde gösterildiği gibi tamamlandı. Dash cam adını kaydedin, diğer ürünlerinizi de bağlamak istediğinizde kullanılabilir.

#### · Nasıl bağlanır? - Android

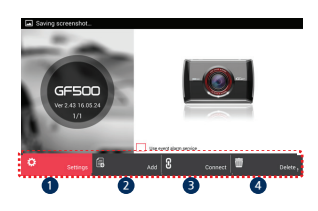

- "Kurulum" ikonuna dokunarak ürünün akıllı cihaz üzerinden kolaylıkla kurulması
   Kurulum bittikten sonra kaydet düğmesine basıldığında yeniden başlatılacaktır.
- 2 "Ekle" simgesine tiklayarak kayit sayfasına gidin.
- 3 Kayıttan sonra "Bağlan" simgesine tıklarsanız gerçek zamanlı kayıt gösterilir.
- 4 "Sil" tuşuna basarak kayıtlı cihazı silebilirsiniz.

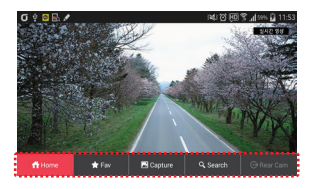

 Gerçek zamanlı akış sırasında ekrana hafifçe dokunursanız, menü simgesi ekranın altında görünür.

## · Nasıl bağlanır? - IOS

Ana ekran açıldığında akıllı telefona bağlanın veya stabilize etmek için LCD'yi kapatın.

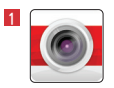

Yüklemeden sonra akıllı telefonda GNET uygulamasının simgesini çalıştırın.

- 2 Akıllı telefonda WI-FI özelliğini açın.
- 3 Listeden "GNET\_BB\_GI500\_XXXXX" ismini seçin.
- 4 Şifre kutusuna [qwertyuiop] yazın ve "Katıl" tuşuna basın.

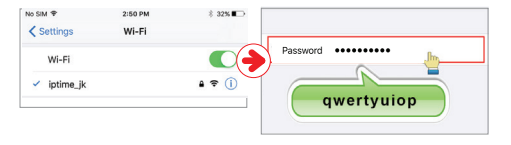

5 Kayıt bekleme modunu etkinleştirmek için ürünün Wi-Fi kayıt düğmesine basın. (Sesli rehber: "Kayıt için bekleme modu")

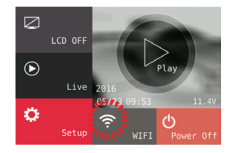

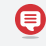

Kayıt bekleme modunun süresi 2 dakikadır. Bundan sonra, Sesli yönerge : "Kayıt için bekleme modu serbest bırakıldı" divecektir.

#### · Nasıl bağlanır? - IOS

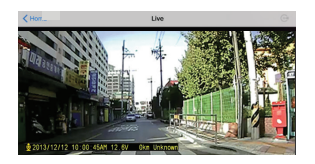

6 GNET uygulamasına dokunursanız direkt olarak eş zamanlı video görüntülenecektir.

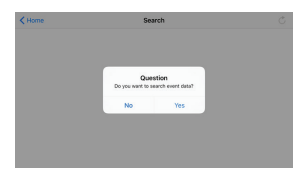

Kayıt bekleme modunun etkinleştirilmediği veya kilidi açık değilse, mesajı görebilirsiniz. Öyleyse, etkinleştirmek için lütfen Wi-Fi kullanıcı kaydı düğmesine dokunun. · Nasıl bağlanır? - IOS

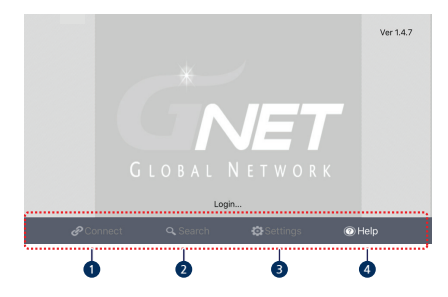

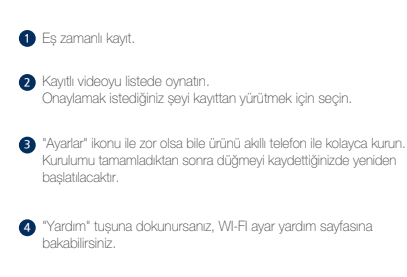

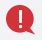

Video oynatılırken, araç kamerası stabilizasyon için kaydedilmeyecektir. "Canlı mod" olarak değistirildikten sonra kayıt otomatik olarak baslatılacaktır.

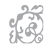

\*\*\*\*

\*\*\*\*

¢

\*\*\*\*\*

# 

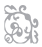

# Ürün Garanti Kartı

| Ürün                       | GNET Araç Kamerası                                                                                  |  | Model        | GF500 |  |
|----------------------------|----------------------------------------------------------------------------------------------------|--|--------------|-------|--|
| Seri Numarası              |                                                                                                    |  | Satış Tarihi |       |  |
| Alici                      | İsim                                                                                                |  | Telefon      |       |  |
|                            | Adres                                                                                               |  |              |       |  |
| Satici                     |                                                                                                    |  | Telefon      |       |  |
| Ücretsiz<br>Garanti Süresi | Satın alındığı tarihinden itibaren 2 yıl (Makbuz ile teyit edilmediyse tarih, üretim tarihi + 2 Ay) |  |              |       |  |
|                            | 2 yıl, Micro SD Hafiza Kartı, Aksesuar : 3 ay                                                       |  |              |       |  |

Bu ürün sıkı bir kalite kontrol ve muavene islemi ile üretilmektedir. Normal kullanımda, tüketicinin hatası yoksa ürün bedelsiz olarak onarılacaktır. Garanti onarım talimatları uygulanabilirse, servis ücreti alınabilir.

#### Servis Merkezi : Cihangir mah Avc i lar Yan Yol No.205 Avc i lar İstanbul Turkey telf. 0212 509 2008

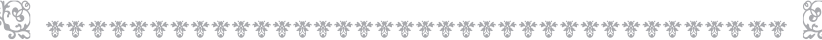

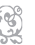

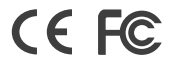

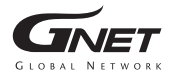

www.gnetsystem.com 6F Lotte IT Castle II Gasan Digital 2ro 98, Geumcheon-gu, Seoul, Korea